スマホ向けページログインのしかた

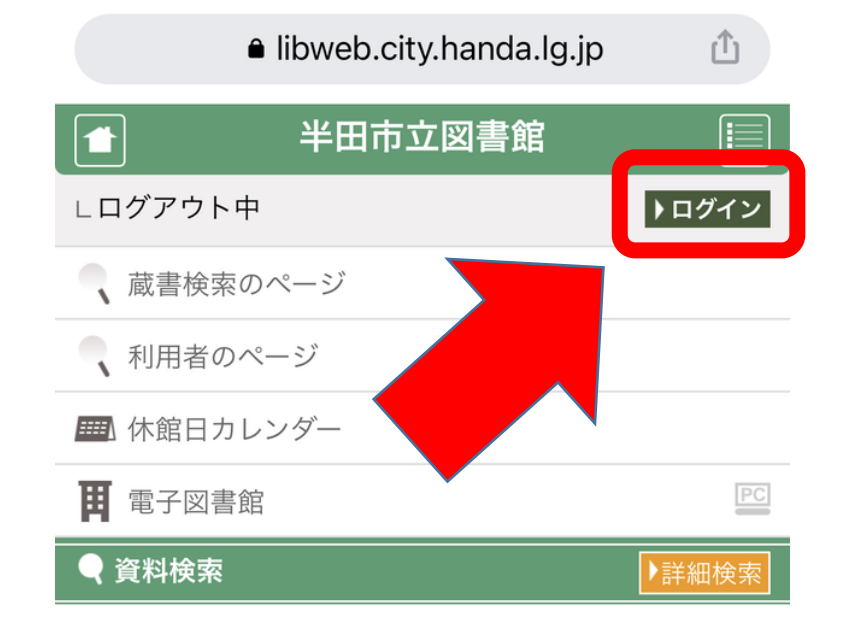

①蔵書検索・予約(スマホ向)を タップしていただくとこのページ にかわります。

②このページの右上にあるログインをタップします。

| Q キーワードを入れてください |        |
|-----------------|--------|
| 図書              | () 雑誌  |
| AV              | ── 絵画  |
| ─ その他 1         | ─ その他2 |
| НС              | 電子書籍   |

検索

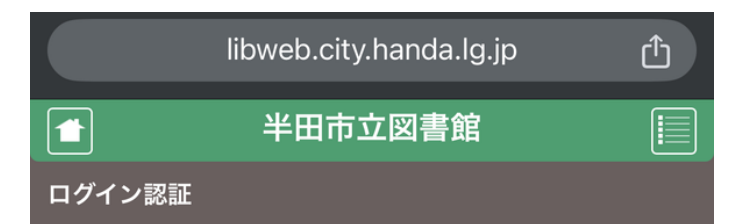

貸出券番号とパスワードを入力し、ログインボタンを押し てください。

| 貸出券番号 |  |
|-------|--|
| パスワード |  |
|       |  |
| ログイン  |  |
|       |  |

パスワードを新規発行したい方、お忘れの方は以下のバ ナーをクリックしてください。

新規パスワード発行・再発行

## ③貸出券番号とパスワードを入 力し、ログインボタンをタップ してください。

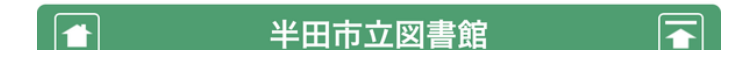

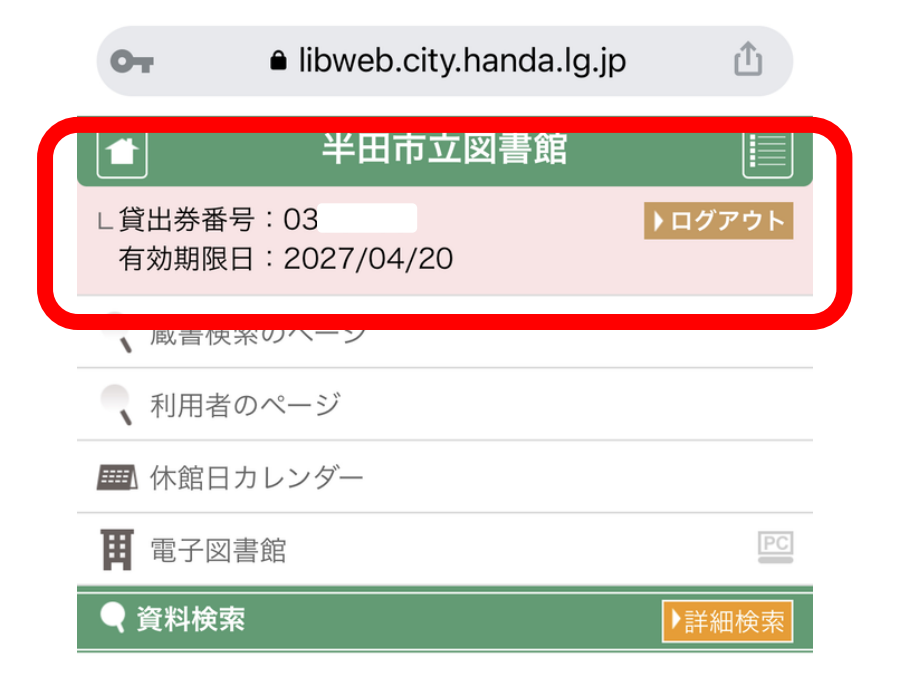

| ④ログインできたら、ページ上  |
|-----------------|
| 部の色が変わり、自分の貸出券  |
| 番号と有効期限が表示されます。 |
| また、右上に"ログアウト"と表 |
| 示されるようになります。    |

| Q キーワードを入れてください |        |
|-----------------|--------|
| 図書              | 1 雜誌   |
| AV              | ── 絵画  |
| - その他 1         | ─ その他2 |
| НС              | 電子書籍   |

| 检索 |
|----|
| 快杀 |

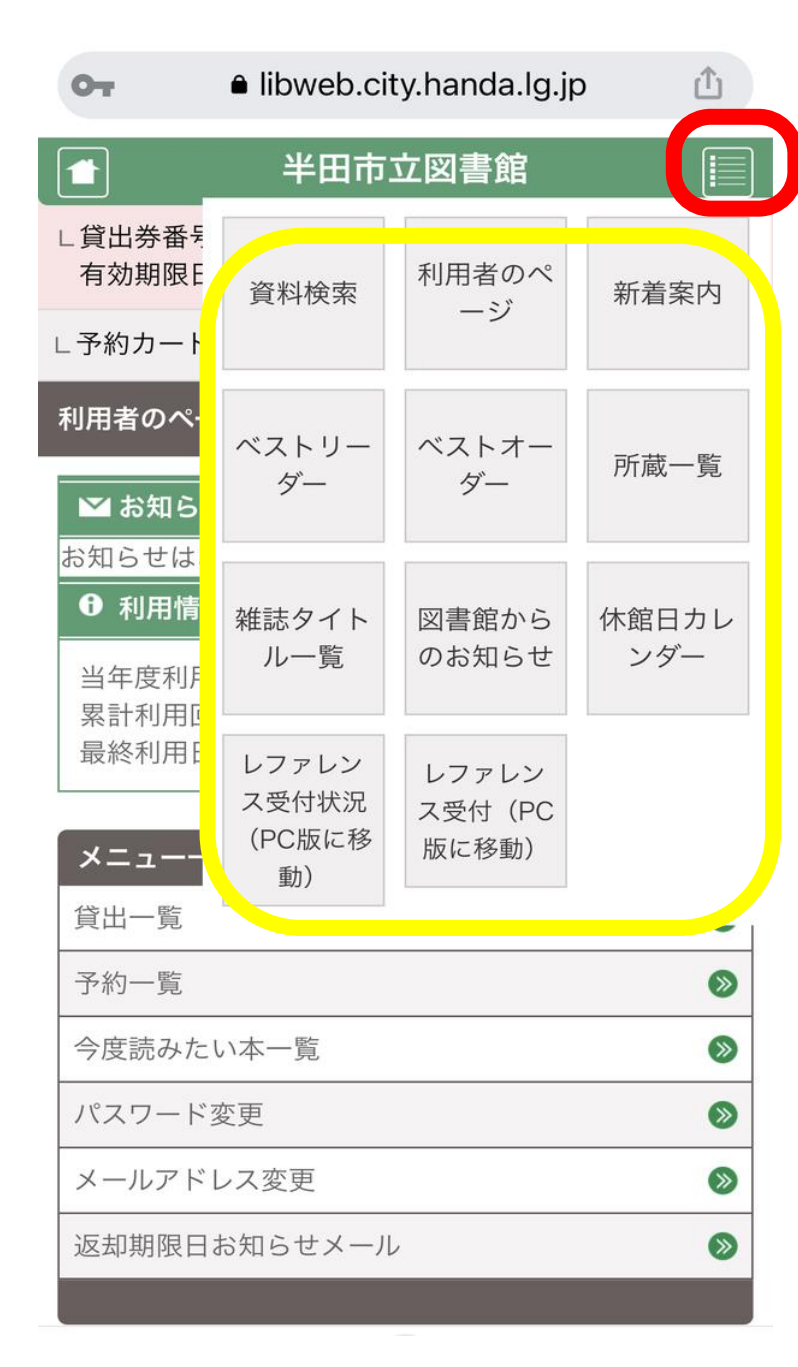

⑤以上でログインは完了です。 ページ右上のアイコン(赤色の 四角で囲った部分)をタップす ると、メニューが展開されます。 (黄色の四角で囲った部分) 使いたいメニューをクリックし てご利用ください。